# cisco.

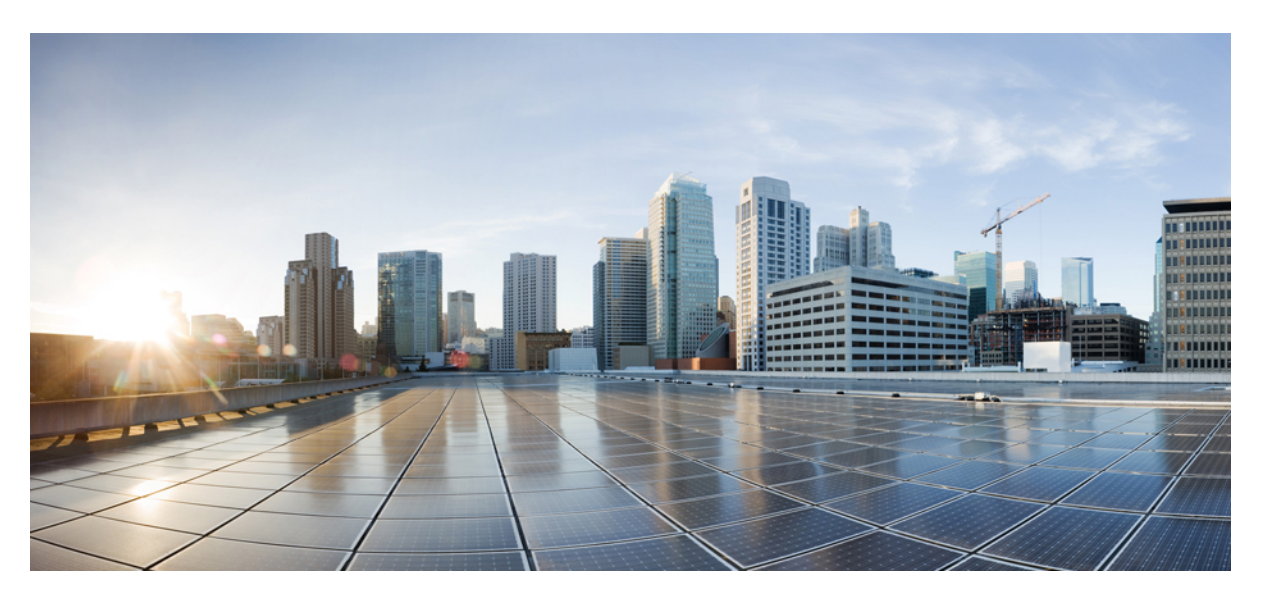

### **Cisco UCS Server Configuration Utility User Guide, Release 6.1**

**First Published:** 2020-08-17 **Last Modified:** 2021-09-14

### **Americas Headquarters**

Cisco Systems, Inc. 170 West Tasman Drive San Jose, CA 95134-1706 USA http://www.cisco.com Tel: 408 526-4000 800 553-NETS (6387) Fax: 408 527-0883

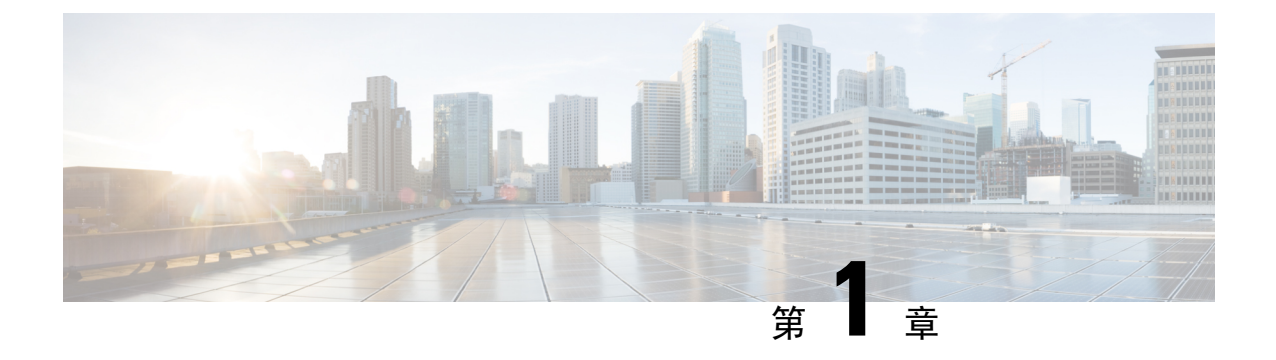

### 概要

- ・はじめに (1ページ)
- ・サポートされるプラットフォームおよびオペレーティングシステム(1ページ)
- •ハードウェア要件 (2ページ)

### はじめに

Cisco UCS Server Configuration Utility (SCU) は、サーバ上のオペレーティング システムのインス トールを管理するのに役立つアプリケーションです。このユーティリティは、単一のアプリケー ションから OS を簡単にセットアップするのに役立ちます。

SCUを使用すると、特定のサーバにオペレーティングシステムとその関連ドライバをインストールしてサポートできます。

リリース 6.1(3c) 以降、Cisco UCS Server Configuration Utility を Intersight オペレーティング システ ムインストール機能とともに使用するか、Cisco UCS ラック サーバを使用したスタンドアロン モードで使用できます。Intersight オペレーティング システム インストール機能の詳細について は、Intersight OS インストールの概要のドキュメントを参照してください。https://intersight.com/ help/saas/resources/operating\_system\_installation\_overview

# サポートされるプラットフォームおよびオペレーティン グ システム

#### サポートされるプラットフォームおよびオペレーティング システム

サポートされているプラットフォームとオペレーティングシステムの詳細については、Intersight OS インストールで SCU を使用する場合は Intersight OS インストールの概要のドキュメントを参 照してください。SCUをスタンドアロンユーティリティとして使用する場合は、Cisco UCS Server Configuration Utilityの関連するリリースノートを参照してください。https://intersight.com/help/saas/ resources/operating\_system\_installation\_overview

### ハードウェア要件

次に、UCS-SCUの最低ハードウェア要件を示します。

- CD-ROM ドライブ: UCS-SCU を起動し、実行するためには、USB CD/DVD-ROM ドライブが 必要です。UCS-SCU を起動するために、CIMC KVM、CIMC vMedia で仮想メディアオプショ ンも使用できます。
- ・マウス:一部の機能では、ナビゲーション用に標準マウス(PS/2またはUSB)が必要です。
- USB ディスクオンキー デバイス: UCS-SCU のログの保存などの機能のために、USB ディス クオンキーが必要です。
- RAM: 最低1GBのRAM。使用可能なRAMが最低推奨値より小さい場合、UCS-SCUは適切 に機能しません。
- ネットワークアダプタ: support.cisco.comからのOSドライバのダウンロードなど、一部のオ プション機能にはネットワークアクセスが必要です。任意の単一のオンボードNICアダプタ 接続がサポートされます。

(注) RAID カード: RAID 設定および OS のインストールは、選択されたコントローラでサポートされます。

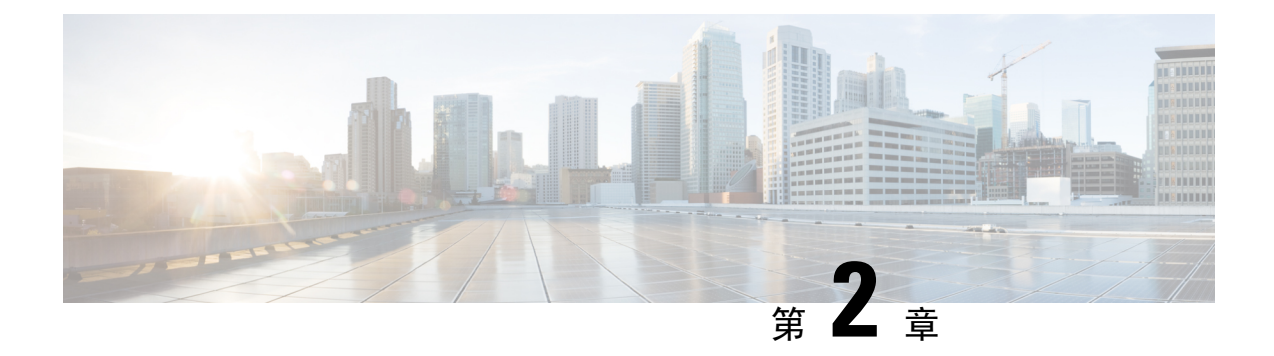

# UCS Server Configuration Utility の起動

- はじめに (3ページ)
- ・cisco.comから ISO イメージを取得する (3ページ)
- UCS-SCU のブート (4 ページ)
- UCS-SCU の終了 (11 ページ)

### はじめに

UCS Server Configuration Utility (SCU) は 64 ビット Linux カーネルに基づくブート可能イメージ です。シスコのラックサーバーで RAID 論理ボリュームの構成、オペレーティングシステムのイ ンストール、診断などの操作を実行できます。これは、一度に1つのサーバーで実行されるよう に設計されています。

この章では、Cisco UCS C シリーズ ラックマウント スタンドアロン サーバで SCU を使用する手順と情報を提供します。

Cisco UCS C シリーズおよび B シリーズの Cisco Intersight 管理対象サーバーで SCU を使用する方 法については、オペレーティングシステムのインストールを参照してください。https://intersight.com/ help/saas/resources/os\_install

# cisco.com から ISO イメージを取得する

サーバの ISO ファイルを検索するには、次の手順を実行します。

#### 始める前に

この手順を実行するには、有効なシスコのログイン情報が必要です。

**Step 1** [ソフトウェアダウンロード(Software Download)]に移動します。

(注) シスコのログイン情報を使用してログインします。

**Step 2** [製品の選択 (Select a Product)]>[すべて参照 (Browse All)]をクリックします。

- **Step 3** 最初の列で [サーバ/ユニファイド コンピューティング (Servers Unified Computing)] をクリックします。
- **Step 4** 中央の列で [UCS C シリーズ ラック搭載スタンドアロン サーバー ソフトウェア (UCS C-Series Rack-Mount Standalone Server Software)] をクリックします。
- Step 5
   最後のカラムのサーバーモデルの名前をクリックします。

   使用可能なソフトウェアのリストを含む新しいページが表示されます。
- Step 6 [ソフトウェアタイプの選択 (Select a Software Type)] リストで、[Unified Computing System (UCS) サーバー構成ユーティリティ (Unified Computing System (UCS) Server Configuration Utility)]を選択します。

[Download Software] ページが表示され、リリース バージョンおよび UCS-SCU イメージが示されます。

- Step 7 左側のペインから該当するリリースを選択します。
- Step 8 右側のペインにある [ダウンロード (Download)] アイコンをクリックします。
- Step 9 次の画面に進んでライセンス契約に同意し、ISO ファイルを保存する場所を参照します。

# UCS-SCU のブート

次のいずれかのオプションを使用して、UCS-SCU アプリケーションを起動できます。

- •vKVMマップ済みのvDVDの使用(4ページ)
- Cisco FlexMMC vDVD の使用 (5ページ)
- CIMC マップ済みの vDVD の使用 (9ページ)
- ・物理メディアの使用(11ページ)

### vKVM マップ済みの vDVD の使用

#### 始める前に

cisco.com から UCS-SCU ISO イメージファイルをダウンロードします。イメージをダウンロード する方法については、cisco.com から ISO イメージを取得する (3 ページ) を参照してくださ い。

- **Step 1** Cisco IMC にログインします。
- **Step 2** 右上のメニューから[KVM の起動(Launch KVM)]をクリックします。
  - (注) ブラウザの設定によっては、**KVM サーバ**証明書を受け入れ、KVM ビューアをクリックする必要 があります。

仮想 KVM コンソールにサーバー コンソールが表示されます。

**Step 3** [仮想メディア(Virtual Media)]>[vKVM-Mapped vDVD] を選択します。

[仮想メディアのマップ - CD/DVD] ウィンドウが表示されます。

- **Step 4** ISO ファイルを参照して選択し、[Open] をクリックしてイメージをマウントします。
- Step 5[仮想メディアのマップ-CD / DVD] ウィンドウから [マップ ドライブ (Map Drive)] を選択します。仮想 KVM コンソールに次のメッセージが表示されます。

デバイス「vKVM-Mapped vDVD」にメディアが正常に挿入されました。

- **Step 6** [電源(Power)]>[システムの電源の投入(Power Cycle System)]を選択します。
- Step 7 サーバーが起動したら、F6キーを押してブートデバイスを選択します。 ブート選択メニューが表示されます。
- Step 8 矢印キーを使用して、vKVM-Mapped DVD を選択し、Enter キーを押します。 サーバーは UCS-SCU イメージを使用して起動し、[KVM] タブでアプリケーションを起動します。

### Cisco FlexMMC vDVD の使用

#### 始める前に

cisco.com から UCS-SCU ISO イメージファイルをダウンロードします。イメージをダウンロード する方法については、cisco.com から ISO イメージを取得する (3ページ) を参照してくださ い。

- **Step 1** Cisco IMC にログインします。
- **Step 2** [ナビゲーション (Navigation)]ペインの [ストレージ (Storage)] メニューをクリックします。
- **Step 3** [ストレージ (Storage)] メニューで、[Cisco FlexMMC] を選択します。
- **Step 4** [Cisco FlexMMC] ペインの [コピーされたファイル (Files Copied)] 領域で、[ファイルのアップロード (Upload Files)] タブをクリックします。

[Cisco FlexMMC のアップロード ファイル] ダイアログボックスが表示されます。

**Step 5** [Cisco FlexMMC のアップロード ファイル] ダイアログボックスで、次の詳細を入力します。

| フィールド                           | 説明                                                                                                    |
|---------------------------------|----------------------------------------------------------------------------------------------------|
| [パーティション(Partition)] ドロップダウン リス | パーティションのタイプ次のように指定します。                                                                                                    |
| F                               | ・IMCイメージ: Cisco .iso ファイル。                                                                                                    |
|                                 | • <b>ユーザ ファイル</b> :任意の.iso、イメージ、また<br>はその他のファイル形式。                                                                                                    |
|                                 | アップロードできるのは1つの .iso ファイルの<br>みです。                                                                                                    |
|                                 | <ul><li>(注) 他のファイル形式を選択した場合、</li><li>Cisco IMC はファイルをイメージファ</li><li>イルに変換します。</li></ul>                                                                                                    |
|                                 | その他のファイル形式の場合、ファイ<br>ル サイズは 10 MB を超える必要があ<br>ります。また、変換のために余分なス<br>ペースが必要です。                                                                                                    |
| [Mount Type] ドロップダウン リスト        | マッピングのタイプです。次のいずれかになります。                                                                                                    |
|                                 | <ul> <li>(注) 選択するマウントタイプの通信ポートがス<br/>イッチ上で有効になっていることを確認し<br/>てください。たとえば、マウントタイプと<br/>して CIFS を使用する場合、ポート 445<br/>(CIFSの通信ポート)がスイッチ上で有効<br/>になっていることを確認します。同様に、<br/>HTTP、HTTPS、または NFS を選択する場<br/>合は、ポート 80(HTTPの場合)、ポート<br/>443(HTTPSの場合)、またはポート 2049<br/>(NFS の場合)を有効にします。</li> <li>[NFS]: ネットワーク ファイル システム。</li> <li>[CIFS]: 共通インターネットファイルシステム。</li> <li>[WWW(HTTP/HTTPS)]: HTTP ベースまたは<br/>HTTPS ベースのシステム。</li> </ul> |
| [リモート共有(Remote Share)] フィールド    | マップするイメージの URL。形式は選択された<br>[Mount Type] によって異なります。                                                                                                    |
|                                 | • [NFS]: serverip:/share を使用します。                                                                                                    |
|                                 | • [CIFS]: serverip://share を使用します。                                                                                                    |
|                                 | •[WWW(HTTP/HTTPS)]: http[s]://serverip/share を<br>使用します。                                                                                                    |

| フィールド               | 説明                                        |
|---------------------|-------------------------------------------|
| [Remote File] フィールド | リモート共有に含まれる .iso または .img ファイルの<br>名前と場所。 |

| フィールド                            | 説明                                                                                                    |
|----------------------------------|----------------------------------------------------------------------------------------------------|
| [マウントオプション (Mount Options)]フィールド | カンマ区切りリストで入力される業界標準のマウン<br>トオプション。オプションは選択された [Mount Type]<br>によって異なります。                                              |
|                                  | [NFS]を使用している場合は、このフィールドを空白<br>のままにするか、次の中から1つ以上を入力します。                                                                |
|                                  | • ro                                                                                                    |
|                                  | • nolock                                                                                                    |
|                                  | • noexec                                                                                                    |
|                                  | • soft                                                                                                    |
|                                  | • port=VALUE                                                                                                    |
|                                  | [CIFS] を使用している場合は、このフィールドを空<br>白のままにするか、次の中から1つ以上を入力しま<br>す。                                                          |
|                                  | • ro                                                                                                    |
|                                  | • nounix                                                                                                    |
|                                  | • noserverino                                                                                                    |
|                                  | • port=VALUE                                                                                                    |
|                                  | • [Ntlm]: NT LAN Manager (NTLM) セキュリ<br>ティプロトコル。このオプションは、Windows<br>2008 R2 および Windows 2012 R2 でのみ使用しま<br>す。         |
|                                  | • vers=VALUE                                                                                                    |
|                                  | (注) 値の形式は x.x である必要があります                                                                                              |
|                                  | [WWW(HTTP/HTTPS)] を使用している場合は、この<br>フィールドを空白のままにするか、次のように入力<br>します。                                                    |
|                                  | • noauto                                                                                                    |
|                                  | <ul> <li>(注) 仮想メディアをマウントする前に、</li> <li>Cisco IMC はサーバーに ping を実行することによって、エンドサーバーへの</li> <li>到達可能性の確認を試みます。</li> </ul> |
|                                  | • username=VALUE                                                                                                    |
|                                  | • password=VALUE                                                                                                    |

| フィールド                          | 説明                                             |
|--------------------------------|------------------------------------------------|
| <b>[ユーザ名(User Name)]</b> フィールド | 指定した [マウントタイプ (Mount Type)] のユーザ<br>名 (必要な場合)。 |
| [パスワード (Password)]フィールド        | 選択されたユーザー名のパスワード(必要な場合)。                       |

#### **Step 6** 右上のメニューから**[KVM の起動(Launch KVM)]** をクリックします。

(注) ブラウザの設定によっては、**KVM サーバ**証明書を受け入れ、KVM ビューアをクリックする必要 があります。

仮想 KVM コンソールにサーバー コンソールが表示されます。

- Step 7 [電源(Power)]>[システムの電源の再投入(ブート) (Power Cycle System (boot))]
- **Step 8** サーバーが起動したら、**F6**キーを押してブートデバイスを選択します。

ブート選択メニューが表示されます。

Step 9 矢印キーを使用して、vKVM-Mapped vDVD を選択し、Enter キーを押します。 サーバーは UCS-SCU イメージを使用して起動し、[KVM] タブでアプリケーションを起動します。

### CIMC マップ済みの vDVD の使用

#### 始める前に

cisco.com から UCS-SCU ISO イメージファイルをダウンロードします。イメージをダウンロード する方法については、cisco.com から ISO イメージを取得する (3ページ) を参照してください。

- **Step 1** Cisco IMC にログインします。
- **Step 2** [計算(Compute)]>リモート管理(Remote Management)]>[仮想メディア(Virtual media)]の順に選 択します。
- **Step 3** [仮想メディア (Virtual media)] タブ > [現在のマッピング (Current Mappings)] 領域で、必要なマッピ ングを確認します。
- **Step 4** 右上のメニューから**[KVM の起動**(Launch KVM)] をクリックします。
  - (注) ブラウザの設定によっては、**KVMサーバ**証明書を受け入れ、KVMビューアをクリックする必要 があります。

仮想 KVM コンソールにサーバー コンソールが表示されます。

#### **Step 5** [仮想メディア(Virtual Media)]>[CIMC-Mapped vDVD] を選択します。

[仮想メディアのマップ - リムーバブル ディスク(Map Virtual Media - Removable Disk)] ウィンドウが表示されます。

- **Step 6** [仮想メディアのマップ リムーバブル ディスク (Map Virtual Media Removable Disk)] ウィンドウで、 次の手順を実行します。
  - a) CIMC-mapped デバイスに希望の名前を入力します。
  - b) 次のいずれかのプロトコルを選択します。
    - NFS
    - CIFS
    - HTTPS

デフォルトでは、HTTP/S が選択されています。

- c) ファイルの場所を次の形式で入力してください。
   [http[s]://server-IP|DNS-name:Port/path-to-file.img
- d) ユーザ名とパスワードを入力します。
- e) CIMC マップデバイスに希望の名前を入力します。
- f) (オプション) [自動再マップ(Auto-remap)] を選択します。
- **Step 7** [保存 (Save)] をクリックします。
- **Step 8** [マップドライブ(Map Drive)]を選択します。 ホストによってこのメディアが取り出されると、Cisco IMC は自動的にこのデバイスを再マップします。
- Step 9 ISO ファイルを参照して選択し、[Open] をクリックしてイメージをマウントします。

次のメッセージが仮想 KVM コンソールに表示されます。

デバイス「CIMC-Mapped vDVD」にメディアが正常に挿入されました。

- Step 10 [電源(Power)]>[システムの電源の再投入(ブート) (Power Cycle System (boot))]
- Step 11サーバーが起動したら、F6キーを押してブートデバイスを選択します。ブート選択メニューが表示されます。
- Step 12矢印キーを使用して、CIMC-Mapped vDVD を選択し、Enter キーを押します。サーバーは UCS-SCU イメージを使用して起動し、[KVM] タブでアプリケーションを起動します。

### 物理メディアの使用

始める前に

- cisco.comからUCS-SCUISOイメージファイルをダウンロードします。イメージをダウンロードする方法については、cisco.comからISOイメージを取得する(3ページ)を参照してください。
- ・.iso CD を書き込むアプリケーションを使用して.iso CD 作成します。
- Step 1 USB ポート経由でサーバーに USB DVD ドライブを接続します。
- Step 2 DVD ドライブに物理メディアを挿入します。
- **Step 3** サーバを再起動し、**F6**キーを押してブート選択メニューを表示します。ブートデバイスとして **CDROM** ド ライブを選択します。

サーバーは UCS-SCU イメージを使用して起動し、アプリケーションを開始します。

### UCS-SCU の終了

- Step1 ディスク ドライブから.iso ディスクを取り出します。
- Step 2 [Reboot] をクリックして、サーバーのリブートを確認するために [Yes] をクリックします。

UCS-SCU の終了

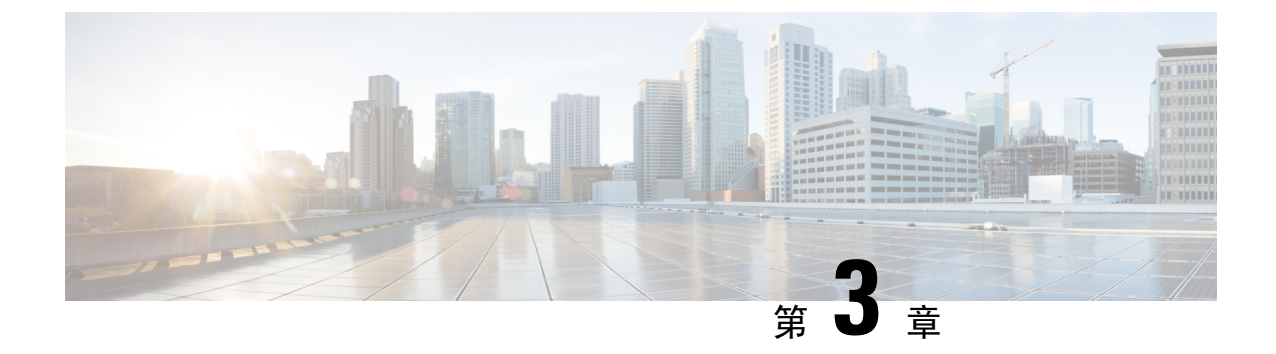

# UCS Server Configuration Utility のユーザーイ ンターフェイスについて

- •はじめに (13ページ)
- ・ライセンス契約(13ページ)
- UCS-SCU GUI ホーム ページ (13 ページ)

### はじめに

UCS-SCU GUI は、オペレーティングシステムのインストールおよび RAID 構成などのタスクを実行できる Web ベースの管理インターフェイスです。

### ライセンス契約

UCS-SCU が起動したら、最初のインターフェイスは、エンドユーザー ライセンス契約です。このライセンスに同意するには、[同意する(IAccept)]を選択して[次へ(Next)]をクリックします。

# UCS-SCU GUI ホーム ページ

#### 表 1 : UCS-SCU GUI の要素

| 要素               | 説明                                                                                                    |
|------------------|----------------------------------------------------------------------------------------------------|
| [Navigation] ペイン | UCS-SCU のユーザー インターフェイスの左側<br>にあります。詳細を参照してください。                                                                 |
| OS のインストール       | GUI の右側に表示されます。[ナビゲーション<br>(Navigation)]ペインで選択したタブに応じ<br>て、異なるページが [OS のインストール (OS<br>Installation)]ペインに表示されます。 |

| 要素   | 説明                                      |
|------|-----------------------------------------|
| 実行ログ | GUI の一番下にあります。システムのダイナ<br>ミック ログを表示します。 |

### ナビゲーション ウィンドウ

表 2: [Navigation] ペインの要素

| 要素         | 説明                                                                                                    |
|------------|----------------------------------------------------------------------------------------------------|
| OS のインストール | 完全な無人モードで RHEL、SLES、Windows、<br>ESXi オペレーティング システムをインストー<br>ルします。すべてのオンボードコンポーネント<br>の最新のドライバが、オペレーティングシステ<br>ムのインストール時に Tools and Drivers CD また<br>はその他のサポートされている場所から追加さ<br>れます。 |
|            | OS インストールの詳細については、オペレー<br>ティングシステムのインストール(17ページ)<br>を参照してください。                                                                                                    |
| サーバの構成     | サーバに取り付けられたハードドライブのRAID<br>ボリュームを構成します。RAID 構成ページへ<br>のリンクが含まれています。                                                                                                    |
|            | サーバー設定の詳細については、RAID レベル<br>の構成 (39ページ) を参照してください。                                                                                                    |
| Help       | 表示されたページの状況依存ヘルプを表示する<br>アプリケーションのウィンドウを開きます。                                                                                                    |

### Sync SD カードボタン

同期外 RAID 1 パーティション内のディスクに書き込まれたデータを交換ディスクと同期できます。

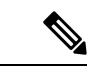

(注)

このボタンは、Cisco UCS C460 M4 サーバでのみ使用できます。

### サーバの再起動

- Step 1
   GUI の下部にある [リブート (Reboot)] ボタンをクリックします。

   [再起動 (Reboot)] ダイアログボックスが表示されます。
- **Step 2** [Yes] をクリックしてリブートします。 サーバがリブートされます。

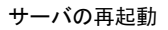

I

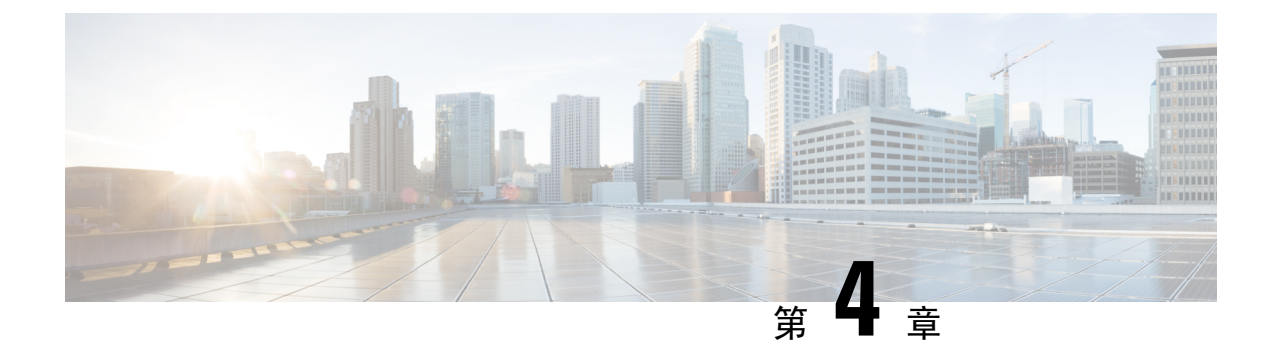

# オペレーティング システムのインストール

- はじめに (17ページ)
- •高速インストール(18ページ)
- •カスタムインストール (19ページ)
- ESXi カスタムインストール (19ページ)
- Windows OS のカスタムインストール (20ページ)
- Linux OS のカスタムインストール (21ページ)

### はじめに

Cisco UCS-SCU には、RAID ドライバを含むデバイス ドライバが組み込まれており、追加のドラ イバロード手順や、USB などのデバイスを使用せずに、サポートされる RAID 論理アレイにオペ レーティング システムをインストールすることができます。

This chapter provides procedure and information on how to use SCU with Cisco UCS C-Series rack-mount standalone servers.

For information on how to use SCU with Cisco UCS C-Series and B-Series Cisco Intersight managed servers, see Installing an Operating System.

UCS-SCU は次の OS のインストールをサポートします。

- ・仮想ディスク
- NVMe デバイス
- M.2 デバイス
- JBOD モードのディスク
- ・SD カード
- SW RAID

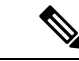

(注) これは、Cisco UCS M4、M5、および M6 サーバーでのみ使用できます。

(注) オペレーティングシステムのインストールを開始する前に、ウォッチドッグタイマーを無効にしてください。この機能がイネーブルで、値が OS のインストールに必要な時間よりも小さい期間に設定されていると、オペレーティングシステムのインストールプロセスは中断されます。このウォッチドッグタイマー機能は、指定された期間後に自動的にサーバーをリブートするか、電源をオフにします。

オペレーティングシステムをインストールするには、次の2つの方法があります。

- 高速インストール(18ページ):デフォルト設定を使用してオペレーティングシステムを インストールするには、[Quick Install] オプションを使用します。
- カスタムインストール(19ページ):オペレーティングシステムをインストールする前に デフォルト設定を変更するには、[Custom Install]オプションを使用します。

### 高速インストール

[Quick Install] オプションでは、デフォルトパラメータを使用してオペレーティングシステムをす ばやくインストールできます。ターゲット OS に応じたデフォルト パラメータを示す [OS Install] ページを表示できます。高速インストールはユーザー入力を必要としない方法であり、ワンクリッ クでオペレーティング システムをインストールする方法です。

#### 始める前に

物理/仮想/論理ディスクにOSをインストールする場合は、オペレーティングシステムをインストールする前に、仮想/論理ディスクが作成されていることを確認します。論理ディスクが作成されない場合、ディスクの詳細が[デフォルト設定(Default Settings)]領域の下に表示されません。

**Step 1** 左側のナビゲーションペインで、[OS のインストール (OS Installation)]をクリックします。

[OS のインストール (OS Installation)] ページにすべての OS インストールのオプションが表示されます。

- **Step 2** [OS カテゴリ (OS category)] ドロップダウン リストから、目的のオペレーティング システムを選択します。
- **Step 3** [OS バージョン (OS Version)] ドロップダウン リストから、該当するバージョンを選択します。
- **Step 4** [OS エディション (OS edition)] ドロップダウン リストから、該当するエディションを選択します。
  - (注) これは、Windows オペレーティング システムでのみ使用できます。
- **Step 5** [インストール用のディスク(Installing Disk)]ドロップダウンリストから、OS をインストールするディス クを選択します。
- **Step 6** [**クイック インストール**(**Quick Install**)]をクリックすると、インストールが開始されます。
- **Step 7** [はい(Yes)]をクリックして確定します。
- **Step 8** インストールが完了したら、デフォルトのパスワードを使用してログインします。

(注) 工場出荷時のデフォルトパスワードは **Pa55w0rd**@ です。シスコは最初のログイン後に、パスワードを変更することを推奨します。

### カスタム インストール

[Custom Install] オプションでは、デフォルト設定をカスタマイズできます。カスタムインストールについては、次を参照してください。

- ESXi のインストール (19ページ)
- Windows Server オペレーティング システムのインストール (20 ページ)
- Linux Server Series オペレーティング システムのインストール (21 ページ)

### ESXi カスタム インストール

### ESXiのインストール

ESXi のインストール オプションでは、オペレーティング システムをインストールしてデフォル ト設定をカスタマイズできます。

- (注) ESXiのインストールは、HVパーティションで仮想ドライブを有効にし、ホストを再起動した後、 Cisco UCS C220 M4/M5 および C240 M4/M5 サーバの SD カードでもサポートされます。
- Step 1 左側のナビゲーションペインで、[OS のインストール (OS Installation)]をクリックします。 [OS のインストール (OS Installation)]ページにすべての OS インストールのオプションが表示されます。
- **Step 2** [OSカテゴリ (OS category)] ドロップダウンリストから、[VMware] を選択します。
- **Step 3** [OS バージョン (OS Version)] ドロップダウン リストから、該当する ESXi バージョンを選択します。
- **Step 4** [インストール用のディスク(Installing Disk)]ドロップダウンリストから、ディスクの保存場所を選択します。
- **Step 5** [カスタム インストール (Custom Install)] ボタンをクリックします。

選択した ESXi バージョンの [VMware ESXi のカスタム インストール(VMware ESXi Custom Install)]ペー ジが表示されます。

Step 6 [VMware ESXi のカスタムインストール(VMware ESXi Custom Install)]ページで次の手順を実行します。
 a) [基本構成(Basic Configuration)]領域では、次のことを行ってください。

- **1. [キーボード (Keyboard)]**ドロップダウンリストから、該当する言語を選択します。 デフォルトでは英語に設定されています。
- 2. [ルートパスワード(Root Password)]フィールドに、ルートパスワードを入力します。
- **3.** [ルートパスワードの確認 (Confirm Root Password)] フィールドにルート パスワードを再入力しま す。
- 4. [プロダクト キー (Product key)] フィールドに、プロダクト ライセンス キーを入力します。
- b) [インストール用ディスク(Installation Disk)] 領域では、インストールディスクの選択(47ページ)の手順を実行します。
- c) [ネットワーク設定(Network Settings)] 領域では、ネットワーク設定(47 ページ)の手順を実行しま す。

### Windows OS のカスタム インストール

### Windows Server オペレーティング システムのインストール

カスタム設定で Windows Server OS をインストールするには、次の手順を実行します。

- Step 1 左側のナビゲーションペインで、[OS のインストール (OS Installation)]をクリックします。 [OS のインストール (OS Installation)]ページにすべての OS インストールのオプションが表示されます。
- **Step 2** [OSカテゴリ (OS category)] ドロップダウン リストから、[Windows] を選択します。
- **Step 3** [OS バージョン (OS Version)] ドロップダウン リストから、該当する Windows バージョンを選択します。
- **Step 4** [OS エディション (OS edition)] ドロップダウン リストから、該当するエディションを選択します。
- **Step 5** [インストール用のディスク(Installing Disk)]ドロップダウンリストから、ディスクの保存場所を選択します。
- Step 6 [カスタム インストール (Custom Install)]をクリックして、インストールを開始します。
   選択した Windows バージョンの [Windows のカスタム インストール (Windows Custom Install)]ページが表示されます。
- **Step 7** Windows のカスタム インストール (Windows Custom Install)]ページで次の手順を実行します。
  - a) [基本構成(Basic Configuration)]領域では、次のことを行ってください。
    - 1. [Time Zone] ドロップダウンリストから、タイムゾーンを選択します。
    - 2. [言語(Language)] ドロップダウン リストから言語を選択します。
    - **3.** [管理者パスワード(Administrator Password)] フィールドに、新しい管理者パスワードを入力します。

- **4.** [管理者パスワードの確認 (Confirm Administrator Password)] フィールドに、パスワードを再入力 します。
- [組織(Organization)]フィールドに、管理者の組織名を入力します。
   最大文字数は15文字です。
- **6. [ワークグループ(Workgroup)]**フィールドにワークグループ名を入力します。 最大文字数は 20 文字です。
- 7. [ホスト名 (Host Name)] フィールドに Windows ホストを入力します。
- 8. [自動ログオン(Auto Logon)] ドロップダウンリストから、[オン(ON)]または[オフ(OFF)]を 選択します。
- 9. [プロダクト キー (Product key)]フィールドに、OS ライセンス キーを入力します。
- b) [インストール用ディスク(Installation Disk)] 領域では、インストール ディスクの選択(47ページ)の手順を実行します。
- c) [ネットワーク設定 (Network Settings)] 領域では、ネットワーク設定 (47 ページ) の手順を実行しま す。
- d) [インストール用ドライブ(Installation Drive)]領域で、インストールドライバの選択(48ページ)の 手順を実行します。

# Linux OS のカスタム インストール

### Linux Server Series オペレーティング システムのインストール

カスタム設定でLinux サーバー OS をインストールするには、次の手順を実行します。

- Step 1 左側のナビゲーションペインで、[OS のインストール (OS Installation)]をクリックします。
  [OS のインストール (OS Installation)]ページにすべての OS インストールのオプションが表示されます。
  Step 2 [OSカテゴリ (OS category)]ドロップダウンリストから、[Linux]を選択します。
  Step 3 [OS バージョン (OS Version)]ドロップダウン リストから、該当する Linux バージョンを選択します。
  Step 4 [インストール用のディスク (Installing Disk)]ドロップダウン リストから、ディスクの保存場所を選択します。
  Step 5 [カスタム インストール (Custom Install)]をクリックして、インストールを開始します。
  選択した ESXi バージョンの [VMware ESXi のカスタム インストール (VMware ESXi Custom Install)]ページが表示されます。
- **Step 6** [Linux カスタム インストール(Linux Custom Install)] ページで次の手順を実行します。

- a) [基本構成(Basic Configuration)] 領域では、次のことを行ってください。
  - 1. [キーボード (Keyboard)] ドロップダウンリストから、該当する言語を選択します。
  - 2. [タイムゾーン(Timezone)] ドロップダウン リストから該当するタイムゾーンを選択しします。
  - 3. [言語(Language)] ドロップダウン リストから、該当する言語を選択します。
  - **4.** [ルート パスワード (Root Password)] フィールドに、ルート パスワードを入力します。
  - **5.** [ルートパスワードの確認 (Confirm Root Password)]フィールドにルートパスワードを再入力します。
- b) [インストール用ディスク(Installation Disk)]領域では、インストールディスクの選択(47ページ)の手順を実行します。
- c) [パッケージの選択(Package Selection)]領域で、該当するパッケージを選択します。
- d) [ネットワーク設定 (Network Settings)] 領域で、ネットワーク設定 (47 ページ) の手順を実行しま す。
- e) [インストール用ドライブ (Installation Drive)]領域で、インストールドライバの選択 (48ページ)の 手順を実行します。

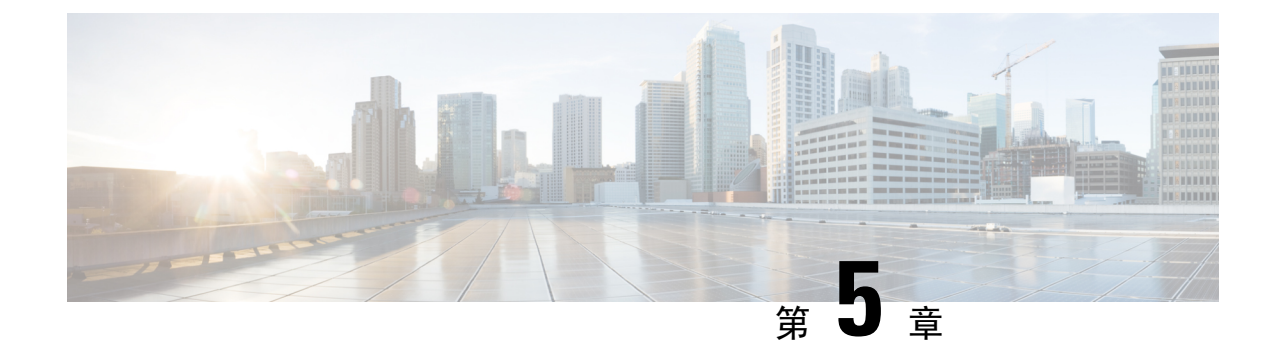

# 非双方向オペレーティング システムのイン ストール

この章は、次の項で構成されています。

- ・非双方向オペレーティングシステムのインストール (23ページ)
- niscu.cfg ファイルの変更 (24 ページ)
- Modifying conf file の変更  $(30 \, \overset{\sim}{\sim} \overset{\sim}{\vee})$
- OS 展開を開始するための Python スクリプトの実行 (32 ページ)
- ・コマンドを使用したオペレーティングシステムのインストール (33ページ)
- conf\_file および niscu.cfg ファイルの例 (36 ページ)

# 非双方向オペレーティング システムのインストール

非双方向サーバー構成ユーティリティ(NI-SCU)は、ユーザーの介入なしでオペレーティングシ ステムを展開するのに役立ちます。

NI-SCUを使用してオペレーティングシステムをインストールするには、次の手順を実行します。

- niscu.cfg Config ファイルを変更して、ターゲットサーバ、SCU ISO ファイルの場所、ログ収 集の詳細などの情報を含めます。
- niscu.cfg ファイルの変更(24ページ)を参照してください。
- Modifying conf file の変更 (30 ページ)を参照してください。
- ・キックスタートインストール用の応答ファイルを準備します。
- サンプル応答ファイルについては、「カスタム OS のインストール例」の章を参照してください。
- os\_install-4.2.yc.yyyymmddab.py スクリプトを実行して、インストールを開始します。
   「OS 展開を開始するための Python スクリプトの実行 (32ページ)」を参照してください。

### niscu.cfg ファイルの変更

非インタラクティブ オペレーティング システムのインストールでは、最初に niscu.cfg ファイル を設定する必要があります。

niscu.cfg ファイルは以下のセクションで構成されています。

- •デフォルト (24ページ)
- SCU (24ページ)
- ログ収集(25ページ)
- OS (26ページ)
- 応答ファイル(27ページ)
- ターゲット システム (28ページ)

各セクションには一意の名前を付ける必要があります。セクション名は、ユーザが指定します。

#### デフォルト

[デフォルト(Default)] セクションは、次のパラメータで構成されます。

#### 表3:デフォルトセクションのパラメータ

| パラメータ             | 説明                                                                                      |
|-------------------|-----------------------------------------------------------------------------------------|
| [section_name]    | セクション名を入力します。                                                                           |
| use_http_secure = | HTTPタイプ。                                                                                |
|                   | デフォルト値は「はい(Yes)」です。接続が<br>セキュアでない場合は「いいえ(No)」と入力<br>します。                                |
| update_timeout =  | <b>Python</b> スクリプトが開始されてからアクティブ<br>になるまでの時間(分単位)。デフォルト値は<br>120分です。有効な範囲は 30 ~ 240分です。 |

#### 例

[defaults] use\_http\_secure=yes update\_timeout=120

#### SCU

[SCU] セクションで、SCU ISO イメージが存在する共有の IP アドレスとアクセスの詳細を入力します。

SCU セクションは、次のパラメータで構成されます。

#### 表 4: SCU セクションのパラメータ

| パラメータ             | 説明                                                                     |
|-------------------|------------------------------------------------------------------------|
| [section_name]    | セクション名を入力します。                                                          |
| isoshareip=       | SCU ISO 共有の IP アドレス。                                                   |
| isosharepath=     | 共有内の ISO イメージの場所。                                                      |
| imagefile=        | SCU ISO イメージの名前。                                                       |
| isosharetype=     | 共有タイプ。次の共有タイプがサポートされて<br>います。<br>・NFS<br>・CIFS<br>・WWW(HTTP または HTTPS) |
| isoshareuser=     | 共有にアクセスするためのユーザーログイン情                                                  |
| isosharepassword= | 報。                                                                     |
| bootmedium=       | ブートに使用するメディア。次のタイプがサ<br>ポートされます。                                       |
|                   | •vmedia: vmediaから起動します。                                                |
|                   | • flexmmc: eMMC から起動します。                                               |
|                   | • microsd: microsd から起動します。                                            |

#### 例

```
[scu_iso]
isoshareip=192.0.2.10
isosharepath=/cifsshare
imagefile=ucs-cxxx-scu-5.0.0.39.iso
isosharetype=cifs
isoshareuser=Administrator
isosharepassword=John123
bootmedium=vmedia
```

#### ログ収集

[ログ収集(Log Collection)] セクションで、インストールログが保存される共有のIP アドレスと アクセスの詳細を入力します。

[ログ収集(Log Collection)] セクションは、次のパラメータで構成されます。

| パラメータ             | 説明                                                       |
|-------------------|----------------------------------------------------------|
| [section_name]    | セクション名を入力します。                                            |
| remshareip=       | インストール中にログファイルが生成される共<br>有の IP アドレス。                     |
| remsharepath=     | 共有内のログファイルの場所。インストール中<br>に生成されたログデータは、このファイルに保<br>存されます。 |
|                   | 共有の絶対パスを入力します。                                           |
| remsharefile=     | リモート サーバに SCU NI-OSI ログを保存する<br>ファイル名。                   |
|                   | デフォルト値は share_file です。                                   |
| remsharetype=     | 共有へのアクセスに使用されるプロトコルタイ<br>プ。次のプロトコルがサポートされています。           |
|                   | • SCP                                                    |
|                   | • SFTP                                                   |
| remshareuser=     | +<br>共有にアクセスするためのユーザーログイン情                               |
| remsharepassword= | 较。                                                       |

#### 表 5: [ログ収集 (Log Collection)] セクションのパラメータ

#### 例

```
[log_info]
remshareip=192.0.2.100
remsharepath=PATH
remsharefile=share_file
remsharetype=scp
remshareuser=user
remsharepassword=xxxx
```

#### **0S**

[OS]セクションで、設定ファイルがある共有のアクセスの詳細を指定します。設定ファイルには、 niscu.cfg で使用されるオペレーティングシステムの詳細が含まれています。[OS] セクションは、 単一のオペレーティングシステム専用です。別の OS をインストールする場合は、対応する設定 ファイルでこのセクションを繰り返します。config\_file の詳細については、Modifying conf\_file の 変更 (30ページ) を参照してください。

OS セクションは、次のパラメータで構成されます。

#### 表 6:0S セクションのパラメータ

| パラメータ          | 説明                                                                                        |
|----------------|-------------------------------------------------------------------------------------------|
| [section_name] | セクション名を入力します。                                                                             |
|                | ここで指定した名前は、[ターゲット サーバ<br>(Target Server)]セクションの config_section パ<br>ラメータの値として使用する必要があります。 |
| ip=            | Config ファイルがある共有の IP アドレス。                                                                |
| path=          | 共有内の Config ファイルの場所。                                                                      |
| file=          | オペレーティングシステムの詳細を含む Config<br>ファイル。                                                        |
| username=      | 共有にアクセスするためのユーザーログイン情                                                                     |
| password=      | 戰。                                                                                        |
| protocol=      | 共有へのアクセスに使用されるプロトコル。                                                                      |
|                | 次のプロトコルがサポートされています。                                                                       |
|                | • SCP                                                                                     |
|                | • SFTP                                                                                    |
|                | • HTTP                                                                                    |
|                | • TFTP                                                                                    |

#### 例

[OS\_iso] ip=192.0.2.200 path=/var/www/html/huu file=conf\_file username=root password=Huudefault369 protocol=scp

#### 応答ファイル

[応答ファイル(Answer File)] セクションで、応答ファイルがある共有のアクセスの詳細を入力 します。応答ファイルには、カスタム OS 展開に関する詳細が含まれています。デフォルト設定 でオペレーティングシステムをインストールする場合(クイックインストール)、このセクショ ンはオプションです。

#### 表 7:応答ファイル セクションのパラメータ

| パラメータ          | 説明                                                                            |
|----------------|-------------------------------------------------------------------------------|
| [section_name] | セクション名を入力します。                                                                 |
|                | ここで定義した名前は、ターゲット サーバ セ<br>クションの「answerfile_section」パラメータの値<br>として使用する必要があります。 |
| ip=            | 応答ファイルを含む共有の IP アドレス。                                                         |
| path=          | 共有内の応答ファイルの場所。                                                                |
| file=          | キックスタートファイル。カスタムインストー<br>ルの場合、必要なインストールの詳細がキック<br>スタート ファイルに含まれています。          |
| username=      | 共有にアクセスするためのユーザーログイン                                                          |
| password=      | 報。                                                                            |
| protocol=      | 共有のマウントに使用されるプロトコル タイ<br>プ。                                                   |
|                | 次のプロトコルがサポートされています。                                                           |
|                | • SCP                                                                         |
|                | • SFTP                                                                        |
|                | • HTTP                                                                        |
|                | • TFTP                                                                        |
| 1              | 1                                                                             |

#### 例

[OS\_answerfile] ip=192.0.2.254 path=/home/SCU/NI\_SCU/Files/ file=esxi\_ks.cfg username=root password=root@123 protocol=scp

#### ターゲット システム

このセクションでは、オペレーティングシステムがインストールされているターゲットサーバの 詳細を入力します。このセクションには、niscu.cfgファイルに渡される Configファイルと応答ファ イルの詳細も含まれています。複数のサーバにオペレーティングシステムを展開する場合は、 ターゲットサーバ、Configファイル、および応答ファイルの詳細を使用してこのセクションを繰 り返します。

| パラメータ                       | 説明                                                                                                    |
|-----------------------------|----------------------------------------------------------------------------------------------------|
| [section_name]              | このセクションに名前を付ける場合は、cimcの<br>後にアンダースコア(_)と数字の形式を使用<br>します。番号は、ターゲットサーバインスタ<br>ンスを定義します。                                         |
| address=                    | OS がインストールされているターゲット サー<br>バの IP アドレス。                                                                                        |
| user=                       | ターゲットサーバにアクセスするためのユー                                                                                                    |
| password=                   |                                                                                                    |
| imagefile=                  | 画像ファイル名                                                                                                    |
| <pre>config_section =</pre> | OS セクションの名前をここに入力する必要が<br>あります。たとえば、OSセクション名が<br>「rhel_iso」の場合は、その名前をここに入力し<br>ます。                                            |
| servernode =                | OS をインストールするノードを選択します。<br>このオプションは、C3260および S3260 M4 サー<br>バにのみ適用されます。                                                        |
|                             | 1 を入力してノード1を選択します。2 を入力<br>してノード2 を選択します。「all」と入力して<br>両方のノードを選択します。                                                          |
| [answerfile]                | [応答ファイル (Answer File)] セクションの名<br>前をここに入力します。たとえば、[応答ファイ<br>ル (Answer File)] セクションが<br>「OS_answerfile」の場合は、その名前をここに<br>入力します。 |
|                             | これは省略可能なパラメータです。[応答ファイル (Answer file)] セクションは、カスタムインストールの場合にのみ必要です。                                                           |

#### 例

L

```
[cimc_1]
address=192.0.2.10
user=admin
password=Cisucs891
imagefile=ucs-cxxx-scu-5.0.0.39.iso
config_section=OS_iso
servernode=1
answerfile_section=OS_answerfile
```

```
[cimc_2]
address=192.0.2.20
user=admin
password=Ciscoucs345
imagefile=ucs-cxxx-scu-5.0.0.39.iso
config_section=0S_iso
servernode=2
answerfile_section=0S_answerfile
```

# Modifying conf\_file の変更

conf\_file には、ターゲット サーバーに展開されているオペレーティング システムの詳細が含ま れています。conf file には、次のパラメータが含まれます。

#### 表 9: conf\_file のパラメータ

| パラメータ         | 説明                                                                  |
|---------------|---------------------------------------------------------------------|
| shareMapType: | 共有タイプ。次の共有タイプがサポートされて<br>います。                                       |
|               | • NFS                                                               |
|               | • CIFS                                                              |
|               | ・WWW (HTTP および HTTPS)                                               |
| shareIP:      | OS ISO ファイルが保存されている共有の IP ア<br>ドレス。                                 |
| sharePath:    | OS ISO ファイルの場所。                                                     |
| sharefile:    | OS ISO ファイルの名前。                                                     |
| username:     | 共有にアクセスするためのユーザーログイン情                                               |
| パスワード:        |                                                                     |
|               | ユーサ名とバスリードを入力します。                                                   |
| osName:       | オペレーティング システムのフォーマット。                                               |
|               | オペレーティングシステムのフォーマットにつ<br>いては、Modifying conf_file の変更 を参照して<br>ください。 |

I

| パラメータ    | 説明                                                                                                    |
|----------|----------------------------------------------------------------------------------------------------|
| osDrive: | オペレーティングシステムがインストールされ<br>ているドライブ。                                                                                                    |
|          | たとえば、sdd と sde は1番目と2番目の VD<br>を表します。                                                                                                    |
|          | ただし、ディスクの列挙は、設定されている<br>JBOD と VD の数によって異なります。単一の<br>JBOD が構成されているとします。次に、JBOD<br>が最初に列挙され、sde と sdf が最初と2番目<br>の VD を表します。                             |
|          | <ul> <li>DriveSerialNumber:<br/>Z1W4PB480000R610JQWP#OSをインストー<br/>ルする必要があるLSI/Noe-ValleyRAIDコン<br/>トローラーまたはNVMeディスクに接続さ<br/>れているドライブのシリアル番号。</li> </ul> |
|          | • StorageControllerSlotID: MRAID #コントロー<br>ラ スロット ID。DriveSerialNumber が存在<br>する場合、これは無視されます。                                                           |
|          | VirtualDriveNumber: 0 #VD OSをインストー<br>ルする必要があるドライブの番号。                                                                                                  |
|          | LSI/Noe-Valley RAID コントローラの場合<br>は、StorageControllerSlotID とともに<br>VirtualDriveNumber を指定する必要があり<br>ます。                                                 |
|          | • VirtualDriveName: OS をインストールする<br>必要があるハイパーバイザ #VD 名。SD<br>カード ドライブにのみ適用されます。                                                                         |
|          | (注) 上記のオプションは排他的です。上記<br>のいずれかを指定できます。                                                                                                    |
| Edition: | Windows パラメータのみ。このパラメータは、<br>Windows のカスタム インストールとクイック<br>インストールの両方に適用されます。                                                                             |
|          | 次のエディションがサポートされています。                                                                                                    |
|          | •標準                                                                                                    |
|          | • DATACENTER                                                                                                    |
|          | • STANDARDCORE                                                                                                    |
|          | • DATACENTERCORE                                                                                                    |

#### 例

```
shareMapType:www
shareIp:192.0.2.100
sharePath:/huu
shareFile:VMware-VMvisor-Installer-5-5-0 update03-3116895 x86 64.iso
userName:root
password:HuuWelcome123
osName:esxi5u5x64
osDrive:/dev/sde
Edition:STANDARD
MediaType:Local
Interface:eth0
BootProto:static
IP:192.0.2.254
Subnet:255.255.255.0
Gateway:192.0.2.100
DNS:192.0.2.100
```

次の表に、オペレーティング システム フォーマットの例をいくつか示します。

| オペレーティング システ<br>ム | バージョン                        | 形式             |
|-------------------|------------------------------|----------------|
| RHEL              | RHEL 8.0                     | rhel8ux64      |
|                   | RHEL 8.4                     | rhel8u4x64     |
| SLES              | SLES 15 SP3                  | sles15sp3x64   |
|                   | SLES 15.0                    | sles15x64      |
| Ubuntu            | Ubuntu 20.4.2                | ubuntu20042x64 |
| Esxi              | Esxi 7.0U3                   | esxi7u03x64    |
|                   | Esxi 6.7.3                   | esxi6u73x64    |
| Windows           | Windows Server 2019 および 2022 | w2k19x64       |
|                   |                              | w2k22x64       |

表 10:オペレーティング システムのフォーマット

# OS 展開を開始するための Python スクリプトの実行

#### 手順

|                          | コマンドまたはアクション                     | 目的                              |
|--------------------------|----------------------------------|---------------------------------|
| Step 1                   | Python スクリプトを実行する Linux クライアント シ | •4.1.1 以前の Python 2.7.x         |
| ステムに次のコンポーネントをインストールします。 | ・4.2.1 以降の Python 3.x            |                                 |
|                          |                                  | • Open SSL バージョン 1.0.1e-fips 以降 |

|        | コマンドまたはアクション                         | 目的                                                                                                    |
|--------|--------------------------------------|----------------------------------------------------------------------------------------------------|
| Step 2 | Linux クライアント システムで、次のコマンドを実<br>行します。 | <b>python os_install-4.2.yc.yyyymmddab.py -c niscu.cfg</b><br>ここで、os_install-4.2.yc.yyyymmddab.py は <b>Python</b><br>スクリプトで、niscu.cfg は SCU ISO イメージと OS<br>の詳細に関する情報を含む設定ファイルです。 |
|        |                                      | Python スクリプトが実行されると、ターゲットサー<br>バが SCU ISO で起動します。SCU が起動すると、構<br>成ファイルにマッピングされている OS ISO イメージ<br>がマウントされます。SCU は、ターゲットサーバに<br>オペレーティング システムをインストールします。                            |

# コマンドを使用したオペレーティングシステムのインス トール

単一のサーバにオペレーティング システムをインストールするには、次のオプションを使用します。

| 表 11:単一サーバに | 0Sをインストー | ルするオプション |
|-------------|----------|----------|
|-------------|----------|----------|

| オプション                                     | 説明                         |
|-------------------------------------------|----------------------------|
| -a a.b.c.d,address=a.b.c.d                | ターゲット サーバーの IP アドレス。       |
| -u USERNAME,user=USERNAME                 | ターゲットサーバにアクセスするための管理者      |
| -p PASSWORD,password=PASSWORD             | ユーザー ログイン情報。               |
| -m scu.iso,imagefile=scu.iso              | SCU ISO ファイルの名前。           |
| -i a.b.c.d,isoshareip=a.b.c.d             | SCU ISO イメージが存在するリモート共有のIP |
|                                           |                            |
| -d /data/image,isosharepath=/data/image   | 共有内の ISO イメージの場所。          |
| -t cifs/nfs/www,isosharetype=cifs/nfs/www | リモート共有のタイプ。                |
|                                           | 次の共有タイプがサポートされています。        |
|                                           | • CIFS                     |
|                                           | • NFS                      |
|                                           | ・WWW(HTTP または HTTPS)       |
|                                           |                            |

| オプション                                                     | 説明                                                |  |
|-----------------------------------------------------------|---------------------------------------------------|--|
| -r ISOSHAREUSER,isoshareuser=ISOSHAREUSER                 | SCU ISO イメージがある共有にアクセスする<br>めの管理者ユーザー ログイン情報。     |  |
| -w ISOSHAREPASSWORD,                                      |                                                   |  |
|                                                           |                                                   |  |
| -o BOOTMEDIUM,bootMedium=BOOTMEDIUM                       | 更新に使用されるブート メディア。                                 |  |
|                                                           | 次の共有タイプがサポートされています。                               |  |
|                                                           | • vmedia                                          |  |
|                                                           | • microsd                                         |  |
|                                                           | • flexmmc                                         |  |
| -q TIMEOUT,timeout=TIMEOUT                                | NISCU OS Installation timeout                     |  |
| -M ISOMOUNTOPTION,<br>isomountoption=ISOMOUNTOPTION       | CIFS 共有の場合は、マウント オプションを使<br>用してセキュリティオプションを指定します。 |  |
| -I a.b.c.d,remshareip=a.b.c.d                             | スナップショットの結果が保存されるリモート<br>共有の IP アドレス。             |  |
| -D /data/image,remsharepath=/data/image                   | スナップショットを保存するディレクトリが共<br>有になります。                  |  |
| -F REMOTESHAREFILE,<br>remoteShareFile=REMOTESHAREFILE    | 共有ファイルの名前。                                        |  |
| -T scp/sftp,remsharetype=scp/sftp                         | 共有のタイプ。                                           |  |
|                                                           | 次のプロトコルがサポートされています。                               |  |
|                                                           | • SCP                                             |  |
|                                                           | • SFTP                                            |  |
| -U REMSHAREUSER,remshareuser=REMSHAREUSER                 | スナップショットの結果を保存するために共有                             |  |
| -W REMSHAREPASSWORD,<br>remsharepassword=REMSHAREPASSWORD |                                                   |  |
| -x CONFIGSHAREIP,                                         | 設定ファイルがあるリモート共有の <b>IP</b> アドレ                    |  |
| confignateth-confignareth                                 | ^ <sub>0</sub>                                    |  |
| -y CONFIGSHAREPATH,<br>configSharePath=CONFIGSHAREPATH    | 共有内の設定ファイルの場所へのパス。                                |  |
| -z CONFIGSHAREFILE,<br>configShareFile=CONFIGSHAREFILE    | Config ファイルの名前。                                   |  |
| -j CONFIGSHARETYPE,<br>configShareType=CONFIGSHARETYPE    | 共有のタイプ。                                           |  |

| オプション                                                              | 説明                                                                      |
|--------------------------------------------------------------------|-------------------------------------------------------------------------|
| -b CONFIGSHAREUSERNAME,<br>configShareUsername=CONFIGSHAREUSERNAME | Config ファイルが存在する共有にアクセスする<br>ためのユーザー ログイン情報。                            |
| -e CONFIGSHAREPASSWORD,<br>configSharePassword=CONFIGSHAREPASSWORD |                                                                         |
| -X ANSWERFILESHAREIP,<br>answerFileShareIp=ANSWERFILESHAREIP       | 応答ファイルが存在する共有の IP アドレス。                                                 |
| -Y ANSWERFILESHAREPATH,<br>answerFileSharePath=ANSWERFILESHAREPATH | 共有内の応答ファイルの場所へのパス。                                                      |
| -Z ANSWERFILESHAREFILE,<br>answerFileShareFile=ANSWERFILESHAREFILE | 応答ファイルの名前。                                                              |
| -J ANSWERFILESHARETYPE,<br>answerFileShareType=ANSWERFILESHARETYPE | 共有のタイプ。                                                                 |
| -B ANSWERFILEUSERNAME,<br>answerFileUsername=ANSWERFILEUSERNAME    | 応答ファイルがある共有にアクセスするための<br>ユーザー ログイン情報。                                   |
| -E ANSWERFILEPASSWORD,<br>answerFilePassword=ANSWERFILEPASSWORD    |                                                                         |
| -N SERVERNODE,serverNode=SERVERNODE                                | OS をインストールするノードを選択します。<br>このオプションは、C3260および S3260 M4 サー<br>バーにのみ適用されます。 |
|                                                                    | 1と入力してノード1を選択します。2と入力<br>してノード2を選択します。ALLと入力して、<br>両方のノードを選択します。        |
| -f LOGFILE,logrecordfile=LOGFILE                                   | ログ データを含むログ ファイルの名前。                                                    |

#### 例

#### 例1: クイック インストールのオプション

この例では、コマンドオプションは 198.51.10.10 の Windows のクイック インストールに 役立ちます。SCU ISO イメージは 198.51.100.100 にあります。conf\_file は 198.51.100.100 に配置されます。OS インストール ログ ファイルは、198.51.100.254 に保存されます。 NI-SCU スクリプト ログ ファイルは、スクリプトが実行される同じクライアント システ ムに保存されます。

```
python3 os_install.py -a 198.51.100.10 -u user1 -p passwd
-m ucs-cxxx-scu-6.2.xx.iso -o vmedia -i 198.51.100.100
-d /utils_share/scu/kb -t nfs -r user2 -w passwd1 -I 198.51.100.100
-D /niscu/new_TH2U
-F niscu_cli_remsharefile1 -T scp -U user3 -W passwd2 -x 198.51.100.254
-y /niscu/new_TH2U
-z conf_file -j sftp -b abcd -e passwd -f log_latest
```

#### 例 2: カスタム インストールのオプション

この例では、コマンドオプションは 198.51.10.10 の Windows のカスタム インストールに 役立ちます。SCU ISO イメージは 198.51.100.100 にあります。conf\_file は 198.51.100.100 に配置されます。カスタムインストールに必要な応答ファイルは 198.51.100.110 にあり、 win\_answer\_file という名前です。OS インストール ログ ファイルは、198.51.100.254 に保 存されます。NI-SCU スクリプトログファイルは、スクリプトが実行される同じクライア ント システムに保存されます。

python3 os\_install.py -a 198.51.100.10 -u user1 -p passwd -m ucs-cxxx-scu-6.2.xx.iso -o vmedia -i 198.51.100.100

- -d /utils share/scu/kb -t nfs -r user2 -w passwd1 -q 120 -I 198.51.100.100
- -D /niscu/new TH2U
- -F niscu cli remsharefile1 -T scp -U user3 -W passwd2 -x 198.51.100.254
- -y /niscu/new TH2U
- -z conf file -j sftp -b abcd -e passwd -X 198.51.100.254
- -Y /niscu/answer\_files
- -Z rhel.cfg -J sftp -B user4 -E passwd-f log\_latest

### conf\_file および niscu.cfg ファイルの例

#### conf ファイルの例

shareMapType:www
shareIp:10.10.10.10
sharePath:/path/to/iso
shareFile:rhel66.iso
userName:www
password:www
osName:rhel6u6x64
osDrive:/dev/sdk

DriveSerialNumber: Z1W4AC480000Z610ABCD

StorageControllerSlotID:MRAID

VirtualDriveNumber:0

VirtualDriveName:Hypervisor SATAM2SSD:slot1 M2SWRAIDName:RAID00 Edition:STANDARD

#### niscu.cfg ファイルの例

[defaults]
use\_http\_secure=yes
update\_timeout=120

[scu\_iso] isoshareip=10.10.10.10 isosharepath=/path/to/file imagefile=ucs-cxx-scu.iso isosharetype=www isoshareuser=root isosharepassword=password bootmedium=vmedia

[output\_location] remshareip=10.10.10.10 remsharepath=/path/to/file remsharefile=share\_file remsharetype=scp/sftp remshareuser=root remsharepassword=password

[rhel\_iso] ip=10.10.10.10 path=/path/to/conf\_file file=conf\_file username=root password=password protocol=scp

[rhel\_answerfile] ip=10.10.10.10 path=/path/to/answer\_file file=rhel66\_custom.ks username=root password=password protocol=scp

[cimc\_1]
address=10.10.10.10
user=admin
password=password
imagefile=ucs-cxx-scu.iso
config\_section=rhel\_iso
answerfile\_section=rhel\_answerfile
servernode=1/2/all

I

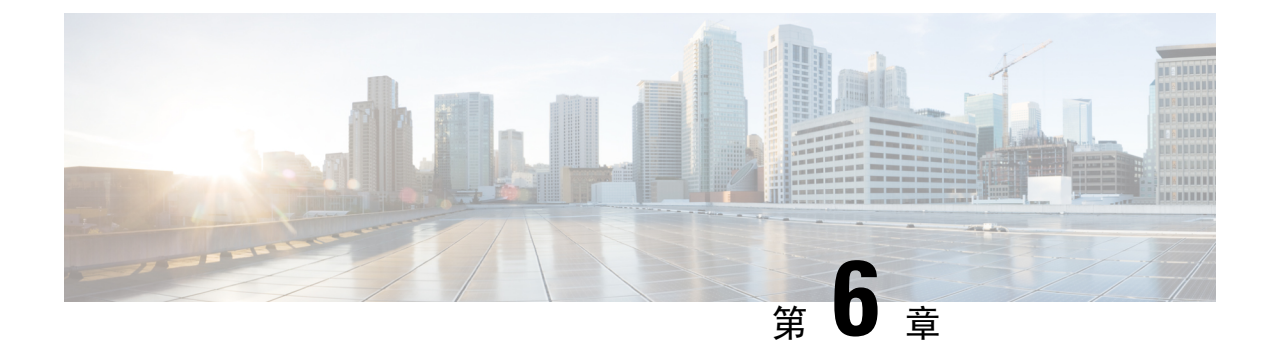

# RAID レベルの構成

- RAID 設定 (39 ページ)
- •ストレージの設定(39ページ)
- RAID アレイの作成 (42 ページ)

# **RAID** 設定

RAID 設定機能を使用して、オンボードまたは PCIe でサポートされる RAID コントローラ カード を設定できます。

システムに複数のRAID コントローラがある場合、UCS-SCUは、[RAID Configuration]ページに、 すべての使用可能な RAID カードと、物理および論理ディスクのリストを表示します。

次の RAID 設定オプションを使用できます。

- ・単一の RAID レベル: RAID 0、RAID 1、RAID 5、および RAID 6
- ネストされた RAID レベル: RAID 10、RAID 50、および RAID 60

### ストレージの設定

RAID 構成ページには、次のコンポーネントが含まれます。

#### 表 12: RAID 構成ページ

| コンポーネント  | 説明                                                                     |
|----------|------------------------------------------------------------------------|
| 物理ディスク領域 | サーバで使用可能な物理ディスクのリストを<br>テーブル形式で格納します。「物理ディスク領<br>域(40ページ)」を参照してください。   |
| 論理ディスク領域 | サーバで使用可能な仮想ディスクのリストが<br>テーブル形式で含まれています。「論理ディス<br>ク領域(41ページ)」を参照してください。 |

| コンポーネント                     | 説明                                                                                              |
|-----------------------------|-------------------------------------------------------------------------------------------------|
| [RAID の作成(Create RAID)] ボタン | この機能を使用して、新しい RAID を作成でき<br>ます。単一レベル RAID の構成(42ページ)<br>およびネストされた RAID の構成(43ページ)<br>を参照してください。 |
| [RAID の削除(Delete RAID)] ボタン | この機能を使用して、既存の RAID を削除でき<br>ます。既存の RAID を削除するには、論理ディ<br>スク領域から選択し、[削除(Delete)]をクリッ<br>クします。     |
| [Refresh] ボタン               | この機能を使用して、RAID リストを更新でき<br>ます。                                                                  |

### 物理ディスク領域

[RAID Configuration] ページの [Physical Disks] テーブルには、次の内容が一覧表示されます。

表 **13**:物理ディスク

| त्रि                   | 説明                                                          |
|------------------------|-------------------------------------------------------------|
| Enc ID                 | 物理ディスクの識別番号。                                                |
| [スロット ID (Slot ID)]    | 物理ディスクが属するスロット。                                             |
| デバイス ノード (Device Node) | 物理ディスクが属するデバイス ノード。                                         |
| Size (MB)              | 物理ディスクのサイズ。                                                 |
| シリアル番号                 | ディスクのステータス。詳細については、を参<br>照してください。                           |
| 状態(State)              | ディスクのステータス。詳細については、表14<br>:ディスクステータス状態(40ページ)を参照<br>してください。 |
| ブロックサイズ                | 物理ディスクのブロックサイズ。                                             |
| タイプ (Type)             | 物理ディスクのタイプ。                                                 |

#### 表 14: ディスク ステータス状態

| ステータス  | 説明                          |
|--------|-----------------------------|
| Online | ドライブが別のアレイですでに使用されていま<br>す。 |

| ステータス              | 説明                                                                                                    |
|--------------------|----------------------------------------------------------------------------------------------------|
| Global Hotspare    | 障害が発生したドライブが、ホットスペアド<br>ライブの容量以下である場合に、ドライブ障害<br>があるシステム内のアレイを修復するために使<br>用されます。                                       |
| Un-configured Good | ドライブは未使用または使用可能です。                                                                                                    |
| Ready              | ドライブはオンラインで、正しく動作していま<br>す。                                                                                            |
| Offline            | ドライブはオフラインまたは存在しません。ド<br>ライブがオンラインになるまで、ドライブに対<br>する操作は実行できません。                                                        |
| Unconfigured Bad   | ドライブが動作しておらず、交換する必要があ<br>ります。                                                                                          |
|                    | ステータスが「Unconfigured bad」のディスク<br>は、RAID 設定で使用できません。                                                                    |
| Foreign            | ドライブが、他のコントローラで作成されたア<br>レイか、あるエンクロージャ内で作成され、同<br>じコントローラの別のエンクロージャに移動さ<br>れたアレイに属しています。設定を削除した<br>後、新しいアレイの作成に使用できます。 |

### 論理ディスク領域

[RAID 構成(RAID Configuration)] ページの[物理ディスク(Physical Disks)] テーブルには、次の内容が一覧表示されます。

#### 表 **15**:論理ディスク

| 列                      | 説明                                               |
|------------------------|--------------------------------------------------|
| [Select] チェックボックス      | [選択(Select)] チェックボックスを使用して、<br>1 つ以上のディスクを選択します。 |
| VD No                  | VDのID番号。                                         |
| 名前                     | VD の名前。                                          |
| デバイス ノード (Device Node) | VD が属するデバイス ノード。                                 |

| 列                      | 説明                                                                                               |
|------------------------|--------------------------------------------------------------------------------------------------|
| Size (MB)              | 論理ドライブのサイズ。最大値は、選択した<br>RAID レベルと、関係する物理ディスクのサイ<br>ズによって異なります。                                   |
| [RAID レベル(RAID Level)] | RAID 0(データ ストライピング)、1(ディス<br>ク ミラーリング)、5(パリティをストライプ<br>したデータストライピング)、6(分散パリティ<br>とディスク ストライピング)。 |
| RAID PD                | VD が属する物理ディスク。                                                                                   |

# **RAID** アレイの作成

### 単一レベル RAID の構成

**Step 1** ナビゲーション ウィンドウから [サーバ構成 (Server Configuration)]>[ストレージ構成 (Storage Configuration)] を選択します。

[RAID 構成(RAID Configuration)] ウィンドウが表示されます。

- Step 2 [RAID の作成(Create RAID)]をクリックします。
  [RAID の構成(Configure RAID)]ページが表示されます。
- **Step 3** [RAID] ドロップダウン リストから、RAID レベルを選択します(0、1、5、6のいずれか)。
- **Step 4** 左側の [物理ディスク(Physical Disks)] リストから、[ドライブ グループ(Drive Groups)] リストに含める 物理ディスクを選択します。

#### 表16:必要な物理ドライブの最小数

| RAID Level | 必要な物理ディスクの数 |
|------------|-------------|
| RAID 0     | 1           |
| RAID 1     | 2           |
| RAID 5     | 3           |
| RAID 6     | 4           |

Step 5 次の情報を入力します。

| フィールド            | 説明              |
|------------------|-----------------|
| [名前 (Name)]フィールド | RAID の名前を入力します。 |

| フィールド                                                        | 説明                                                                                |
|--------------------------------------------------------------|-----------------------------------------------------------------------------------|
| [読み取りポリシー(Read Policy)] ドロップダウン<br>リスト                       | [読み取りポリシー(Read Policy)]リストから、RAID<br>レベルの読み取りポリシーを選択します。                          |
| [ディスクキャッシュポリシー(Disk Cache Policy)]<br>ドロップダウン リスト            | [ディスク キャッシュ ポリシー(Disk Cache Policy)]<br>リストから、RAID レベルのディスク キャッシュ ポ<br>リシーを選択します。 |
| [ストライプサイズ (KB)] ドロップダウン リスト                                  | [Stripe Size] リストから、RAID レベルのストライプ<br>サイズを選択します。                                  |
| [Access Policy] ドロップダウン リスト                                  | [アクセス ポリシー(Access Policy)] リストから、<br>RAID レベルのアクセス ポリシーを選択します。                    |
| [キャッシュポリシー(Cache Policy)] ドロップダウ<br>ンリスト                     | [Cache Policy] リストから、RAID レベルのキャッシュ<br>ポリシーを選択します。                                |
| [書き込みポリシー (Write Policy)]ドロップダウン<br>リスト                      | [Write Policy] リストから、RAID レベルの書き込みポ<br>リシーを選択します。                                 |
| <b>[サイズ (Size)]</b> フィールドと <b>[単位 (Unit)]</b> ドロッ<br>プダウンリスト | [サイズ (Size)]テキストフィールドに論理ディス<br>クのサイズを入力し、[単位 (Unit)]ドロップダウン<br>リストから単位を選択します。     |

**Step 6** [OK] をクリックします。

(注) [Create Drive Group] ボタンは、RAID レベルに必要な最低限の数の物理ディスクを選択するまで無 効なままになります。

選択した物理ディスクが [Drive Groups] リストに追加されます。

### ネストされた RAID の構成

ネストされた RAID レベルには、プライマリとセカンダリの RAID レベルがあります。ネストさ れた RAID レベルには2つ以上のドライブ グループを作成する必要があり、各ドライブ グループ には同じ数の物理ディスクが必要です。

- Step 1 ナビゲーション ウィンドウから [サーバ構成 (Server Configuration)]>[ストレージ構成 (Storage Configuration)]を選択します。
   [RAID 構成 (RAID Configuration)] ウィンドウが表示されます。
   Step 2 [RAID の作成 (Create RAID)]をクリックします。
  - [RAID の構成(Configure RAID)] ページが表示されます。

**Step 3 RAID** ドロップダウン リストから、ネストされた RAID レベルを選択します(10 または 50 または 60)。

**Step 4** [物理ディスク (Physical Disks)]リストから、[ドライブグループ (Drive Groups)]リストに含める物理ディ スクを選択します。

#### 表 17:必要な物理ドライブおよびデータ グループの最小数

| RAID Level | 物理ディスクの最小数 | データ グループの最小数 |
|------------|------------|--------------|
| RAID 10    | 4          | 2            |
| RAID 50    | 6          | 2            |
| RAID 60    | 8          | 2            |

#### **Step 5** 次の情報を入力します。

| フィールド                                                        | 説明                                                                                |
|--------------------------------------------------------------|-----------------------------------------------------------------------------------|
| [名前 (Name)]フィールド                                             | RAID の名前を入力します。                                                                   |
| [読み取りポリシー(Read Policy)] ドロップダウン<br>リスト                       | [読み取りポリシー(Read Policy)] リストから、RAID<br>レベルの読み取りポリシーを選択します。                         |
| [ディスク キャッシュ ポリシー(Disk Cache Policy)]<br>ドロップダウン リスト          | [ディスク キャッシュ ポリシー(Disk Cache Policy)]<br>リストから、RAID レベルのディスク キャッシュ ポ<br>リシーを選択します。 |
| [ストライプサイズ (KB)] ドロップダウン リスト                                  | [Stripe Size] リストから、RAID レベルのストライプ<br>サイズを選択します。                                  |
| [Access Policy] ドロップダウン リスト                                  | [アクセス ポリシー(Access Policy)] リストから、<br>RAID レベルのアクセス ポリシーを選択します。                    |
| [キャッシュポリシー(Cache Policy)] ドロップダウ<br>ンリスト                     | [Cache Policy] リストから、RAID レベルのキャッシュ<br>ポリシーを選択します。                                |
| [書き込みポリシー (Write Policy)]ドロップダウン<br>リスト                      | [Write Policy] リストから、RAID レベルの書き込みポ<br>リシーを選択します。                                 |
| <b>[サイズ (Size)]</b> フィールドと <b>[単位 (Unit)]</b> ドロッ<br>プダウンリスト | [サイズ (Size)]テキストフィールドに論理ディス<br>クのサイズを入力し、[単位 (Unit)]ドロップダウン<br>リストから単位を選択します。     |

#### **Step 6** [OK] をクリックします。

(注) [Create Drive Group] ボタンは、RAID レベルに必要な最低限の数の物理ディスクを選択するまで無 効なままになります。

選択した物理ディスクが [Drive Groups] リストに追加されます。

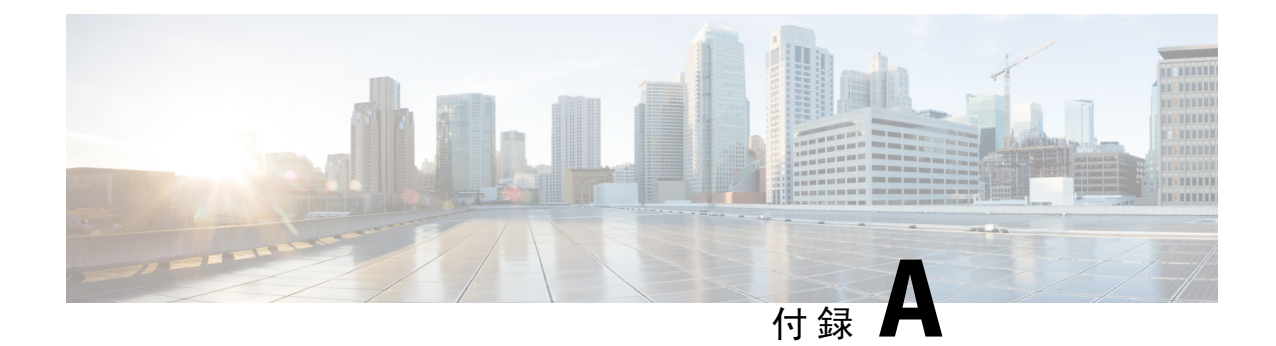

# OS のインストールの一般的な手順

- •インストールディスクの選択(47ページ)
- •ネットワーク設定(47ページ)
- •インストールドライバの選択(48ページ)

# インストール ディスクの選択

[インストール用ディスク(Installation Disk)]領域で、次の手順を実行します。

使用するインストール用ディスクのラジオボタンを選択します。

# ネットワーク設定

ネットワーク設定では、インストール時にオペレーティングシステムによって検出されるオン ボードネットワークアダプタのネットワーク設定値を入力することができます。これらの設定 は、CMCのネットワーク設定に影響を与えません。オペレーティングシステムと CMC に異なる IP アドレスを設定することを推奨します。UCS-SCUで検出された各ネットワークアダプタがネッ トワーク インターフェイス カラムに一覧表示されます。使用するオペレーティング システムに よって、オペレーティング システムをインストールした後に、インターフェイス名が異なる場合 があります。

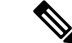

 (注) アクティブなネットワークのうち1つだけを設定する必要があり、このネットワークインター フェイスが ESXi 管理ネットワークになります。

[ネットワーク設定(Network Settings)]領域で、次の設定を行います。

Step 1 [IPv4 設定(IPv4 Settings)] または [IPv6 設定(IPv6 Settings)] タブを選択します。

これらのタブには、使用できるネットワーク インターフェイスのリンク ステータスと、対応する MAC ア ドレス、リンク ステータス、サブネット マスク、ゲートウェイ、DNSが表示されます。

- Step 2
   ネットワーク設定値のいずれかを編集するには、対応する行と列をダブルクリックします。

   これにより、編集するフィールドがアクティブになります。
- Step 3 フィールドを編集したら、Enter を押します。

### インストール ドライバの選択

UCS-SCUは、ドライバのソースからダウンロードされる使用可能なすべてのドライバを表示しま す。インストールしないドライバを選択解除します。RAID ボリュームにオペレーティング シス テムをインストールする場合は、適切な RAID コントローラ用のドライバを選択します。

[インストール用ディスク(Installation Driver)]領域で、次の手順を実行します。

- テーブルから、インストールするドライバのチェックボックスをオンにします。
- (注) 矢印キーを使用してリストを参照します。

このドキュメントは、米国シスコ発行ドキュメントの参考和訳です。

リンク情報につきましては、日本語版掲載時点で、英語版にアップデートがあり、リンク先のページが移動/変更されている場合がありますことをご了承ください。 あくまでも参考和訳となりますので、正式な内容については米国サイトのドキュメントを参照ください。